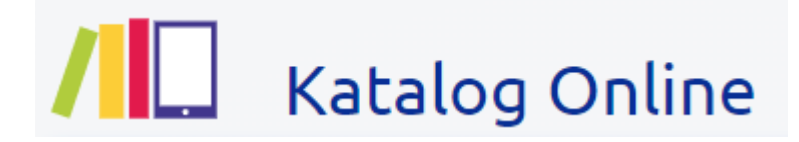

## <u>Jak zamówić książkę</u> <u>w szkolnej bibliotece?</u>

1 Otwórz stronę główną szkoły: <u>https://sp132.waw.pl/</u>

| And And And And And And And And And And | Szkoła Podstawowa nr 132<br>im. Sándora Petőfiego w Warszawie |                       |                               |  |
|-----------------------------------------|---------------------------------------------------------------|-----------------------|-------------------------------|--|
| ROA ZALOŻENIA 1961 - 61                 | ✿ O SZKOLE                                                    | ORGANIZACJA<br>SZKOŁY | UCZNIOWIE I KA<br>RODZICE KA  |  |
|                                         | Biblioteka                                                    | Świetlica             | Opieka Pei                    |  |
|                                         | > O bibliotece                                                | > O świetlicy         | > Pedagog                     |  |
|                                         | > Statystyki                                                  | > Galeria             | <ul> <li>Psycholo</li> </ul>  |  |
| ⇔                                       | <ul> <li>Lektury i książ</li> </ul>                           | ki > Działania        | <ul> <li>Zajęcia k</li> </ul> |  |
|                                         | MOL NET +                                                     | > Dokument            | y kompensac<br>pedagogiczi    |  |
|                                         | <ul> <li>Dokumenty</li> </ul>                                 |                       | > Logoped:                    |  |
|                                         | Sekretariat                                                   | ς δτοξόψκα            |                               |  |

2 Otwórz zakładkę MOL\_NET,

3 Wchodzimy na stronę katalogu naszej biblioteki https://m002997.molnet.mol.pl/

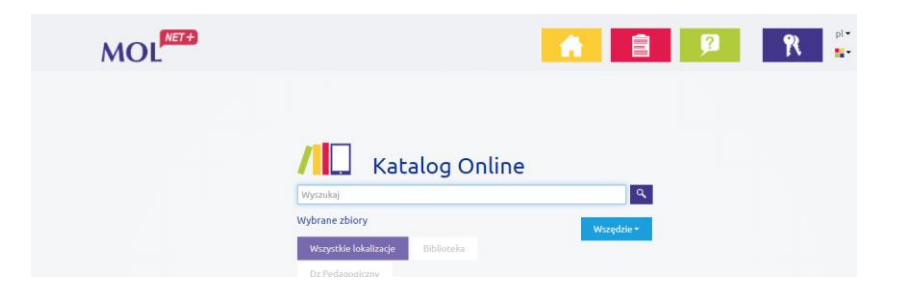

**4** Następnie kliknij w ikonkę kluczyka – "Zaloguj się" => "Załóż konto", wpisujemy adres email (– taki sam jak do platformy Teams) oraz hasło.

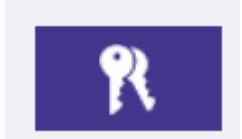

**5** Postępujemy dalej zgodnie z przesłanymi na pocztę elektroniczną poleceniami - będzie wymagane "kliknięcie" na link aktywacyjny i podanie hasła (powinno składać się ono z 8 znaków w tym jednej dużej litery i jednej cyfry.

| VULCAN<br>Wyobrażny sobie przysztość |                                                                                                    |
|--------------------------------------|----------------------------------------------------------------------------------------------------|
|                                      |                                                                                                    |
|                                      | Podaj swój adres e-mail, potwierdź autentyczność operacji i naciśnij przycisk         "wyślij wiadomość".         Na podany adres e-mail system wyśle wiadomość zawierającą dalsze istrukcje.         Mechanizm zabezpieczający przeciwko robotom i robakom internetowym może poprosić Clę o dodatkowe potwierdzenie. Postępuj zgodnie ze wskazówkami na ekranie.         Adres e-mail: |
|                                      | Nie jestem robotem<br>reCAPTCHA<br>Prywatrość - Vitaroki<br>Wyślij wiadomość >                                                                                                    |

**6** Następnie kliknij w ikonkę "Twoje konto" (obok ikonki kluczyka), możemy zobaczyć swój profil, wypożyczenia, zaległości, rezerwacje i historię wypożyczeń.

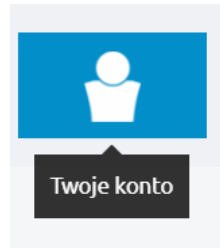

7 Aby wylogować się, kliknij w ikonkę kluczyka – rakiety – "Wyloguj się".

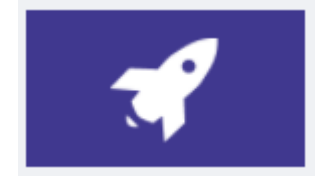